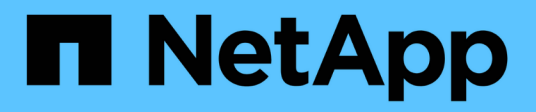

## Soporte de arranque

Install and maintain NetApp February 28, 2025

This PDF was generated from https://docs.netapp.com/es-es/ontap-systems/asa-r2-70-90/bootmedia-overview-bmr.html on February 28, 2025. Always check docs.netapp.com for the latest.

## Tabla de contenidos

| S | oporte de arranque                                                               | . 1 |
|---|----------------------------------------------------------------------------------|-----|
|   | Descripción general de la recuperación de medios de arranque - ASA A70 y ASA A90 | . 1 |
|   | Flujo de trabajo de sustitución de soportes de arranque: ASA A70 y ASA A90       | . 1 |
|   | Requisitos de sustitución de soportes de arranque: ASA A70 y ASA A90             | . 2 |
|   | Apague el controlador defectuoso: ASA A70 y ASA A90                              | . 2 |
|   | Sustituya el soporte de arranque: ASA A70 y ASA A90                              | . 3 |
|   | Restaurar la imagen ONTAP - ASA A70 y ASA A90.                                   | . 6 |
|   | Devuelva la pieza fallida a NetApp - ASA A70 y ASA A90                           | 16  |
|   |                                                                                  |     |

## Soporte de arranque

# Descripción general de la recuperación de medios de arranque - ASA A70 y ASA A90

La recuperación del medio físico de arranque utiliza la imagen de arranque del nodo asociado y ejecuta automáticamente la opción de menú de arranque adecuada para instalar la imagen de arranque en el soporte de arranque de reemplazo.

Cuando encuentre mensajes de error de arranque similares a los que se muestran a continuación, debe sustituir el soporte de arranque y restaurar la imagen ONTAP desde el nodo asociado.

```
Can't find primary boot device u0a.0
Can't find backup boot device u0a.1
ACPI RSDP Found at 0x777fe014
Starting AUTOBOOT press Ctrl-C to abort...
Could not load fat://boot0/X86_64/freebsd/image1/kernel: Device not found
ERROR: Error booting OS on: 'boot0' file:
fat://boot0/X86_64/Linux/image1/vmlinuz (boot0, fat)
ERROR: Error booting OS on: 'boot0' file:
fat://boot0/X86_64/freebsd/image1/kernel (boot0, fat)
Autoboot of PRIMARY image failed. Device not found (-6)
LOADER-A>
```

# Flujo de trabajo de sustitución de soportes de arranque: ASA A70 y ASA A90

Siga estos pasos del flujo de trabajo para sustituir el soporte de arranque.

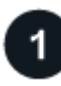

#### "Revise los requisitos de medios de arranque"

Revise los requisitos para la sustitución de medios de arranque.

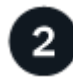

#### "Apague el controlador dañado"

Apague o asuma el control de la controladora deteriorada para que la controladora en buen estado siga sirviendo datos del almacenamiento de la controladora dañado.

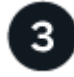

#### "Sustituya el soporte de arranque"

Retire el soporte de arranque fallido del módulo de gestión del sistema e instale el soporte de arranque de

5

#### Restaure la imagen en el soporte de arranque"

Restaurar la imagen ONTAP de la controladora asociada.

### "Devuelve la pieza que ha fallado a NetApp"

Devuelva la pieza que ha fallado a NetApp, como se describe en las instrucciones de RMA que se suministran con el kit.

### Requisitos de sustitución de soportes de arranque: ASA A70 y ASA A90

Antes de sustituir el soporte de arranque, asegúrese de revisar los siguientes requisitos.

- Debe sustituir el medio de arranque con errores por un medio de arranque de reemplazo que recibió desde NetApp.
- No debe haber puertos de clúster defectuosos en la controladora dañada.
- Determine si Onboard Key Manager (OKM) o Eternal Key Manager (EKM) está configurado mediante uno de los siguientes métodos:
  - Puede preguntar al administrador del sistema si OKM o EKM están activados.
  - Para comprobar si OKM está activado, puede utilizar el security key-manager onboard show.
  - Para comprobar si EKM está activado, puede utilizar el security key-manager external show.
- Para OKM, necesita el contenido del archivo de contraseña de OKM.
- Para EKM, necesita copias de los siguientes archivos del nodo asociado:
  - · archivo /cfcard/kmip/servers.cfg.
  - archivo /cfcard/kmip/certs/client.crt.
  - archivo /cfcard/kmip/certs/client.key.
  - Archivo /cfcard/kmip/certs/ca.pem.

#### El futuro

Después de revisar los requisitos de soporte de arranque, usted "apague el controlador defectuoso".

## Apague el controlador defectuoso: ASA A70 y ASA A90

Apague o tome el control de la controladora afectada para poder realizar tareas de mantenimiento en el soporte de arranque.

Para apagar el controlador dañado, debe determinar el estado del controlador y, si es necesario, tomar el control para que el controlador sano siga sirviendo datos del almacenamiento del controlador dañado.

#### Acerca de esta tarea

• Si dispone de un sistema SAN, debe haber comprobado los mensajes de evento cluster kernel-

service show) para el blade SCSI de la controladora dañada. `cluster kernel-service show`El comando (desde el modo avanzado priv) muestra el nombre del nodo, "estado del quórum" de ese nodo, el estado de disponibilidad de ese nodo y el estado operativo de ese nodo.

Cada proceso SCSI-blade debe quórum con los otros nodos del clúster. Todos los problemas deben resolverse antes de continuar con el reemplazo.

• Si tiene un clúster con más de dos nodos, debe estar en quórum. Si el clúster no tiene quórum o si una controladora en buen estado muestra falso según su condición, debe corregir el problema antes de apagar la controladora dañada; consulte "Sincronice un nodo con el clúster".

#### Pasos

1. Si AutoSupport está habilitado, suprima la creación automática de casos invocando un mensaje de AutoSupport: system node autosupport invoke -node \* -type all -message MAINT=<# of hours>h

El siguiente mensaje de AutoSupport suprime la creación automática de casos durante dos horas: cluster1:> system node autosupport invoke -node \* -type all -message MAINT=2h

2. Desactive la devolución automática de la consola de la controladora en buen estado: storage failover modify -node local -auto-giveback false

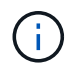

Cuando vea do desea desactivar la devolución automática?, introduzca y.

3. Lleve la controladora dañada al aviso DEL CARGADOR:

| Si el controlador dañado está mostrando…        | Realice lo siguiente                                                                                                    |
|-------------------------------------------------|----------------------------------------------------------------------------------------------------|
| El aviso del CARGADOR                           | Vaya al paso siguiente.                                                                                                    |
| Esperando devolución…                           | Pulse Ctrl-C y, a continuación, responda ${\ensuremath{\underline{\mathrm{Y}}}}$ cuando se le solicite.                                                                                         |
| Solicitud del sistema o solicitud de contraseña | Retome o detenga el controlador dañado del controlador en buen<br>estado: storage failover takeover -ofnode<br>impaired_node_name<br>Cuando el controlador dañado muestre esperando devolución, |
|                                                 | pulse Ctrl-C y, a continuación, responda $_{\rm Y}$ .                                                                                                    |

#### El futuro

Después de apagar el controlador defectuoso, usted "sustituya el soporte de arranque".

## Sustituya el soporte de arranque: ASA A70 y ASA A90

Sustituya el soporte de arranque retirando el módulo de gestión del sistema de la parte posterior del sistema, retirando el soporte de arranque defectuoso, instalando el soporte de arranque de repuesto en el módulo de gestión del sistema y, a continuación, reinstalando el módulo de gestión del sistema.

#### Pasos

El soporte de arranque se encuentra dentro del módulo de gestión del sistema y se accede a él quitando el módulo del sistema.

1. En la parte frontal del chasis, utilice los pulgares para empujar con firmeza cada unidad hasta que sienta una parada positiva. De este modo se garantiza que las unidades se encuentren firmemente asentadas en el plano medio del chasis.

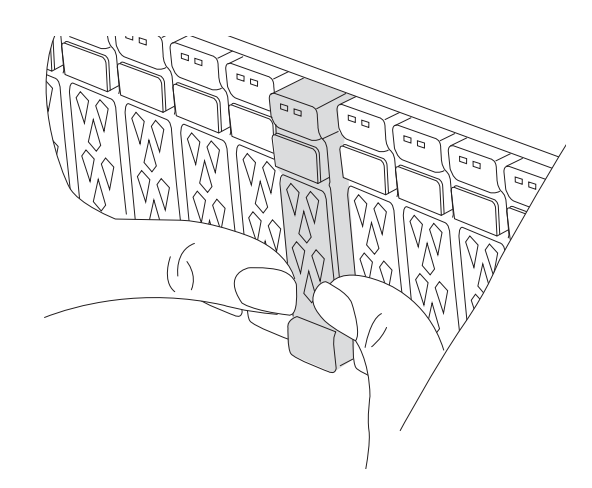

- 2. Vaya a la parte posterior del chasis. Si usted no está ya conectado a tierra, correctamente tierra usted mismo.
- 3. Desconecte la alimentación del módulo del controlador tirando del módulo del controlador hacia fuera unas tres pulgadas:
  - a. Presione ambos pestillos de bloqueo del módulo del controlador y, a continuación, gire ambos pestillos hacia abajo al mismo tiempo.
  - b. Extraiga el módulo del controlador unas 3 pulgadas del chasis para desconectar la alimentación.
  - c. Retire todos los cables conectados al módulo de gestión del sistema. Asegúrese de etiquetar dónde estaban conectados los cables, de modo que pueda conectarlos a los puertos correctos cuando vuelva a instalar el módulo.
  - d. Gire la bandeja de gestión de cables hacia abajo tirando de los botones situados en ambos lados del interior de la bandeja de gestión de cables y, a continuación, gire la bandeja hacia abajo.
  - e. Pulse el botón de la leva de gestión del sistema. La palanca de leva se aleja del chasis.
  - f. Gire la palanca de leva completamente hacia abajo y retire el módulo de gestión del sistema del módulo del controlador.
  - g. Coloque el módulo de gestión del sistema en una alfombrilla antiestática, de forma que se pueda acceder al soporte de arranque.
- 4. Retire el soporte de arranque del módulo de gestión:

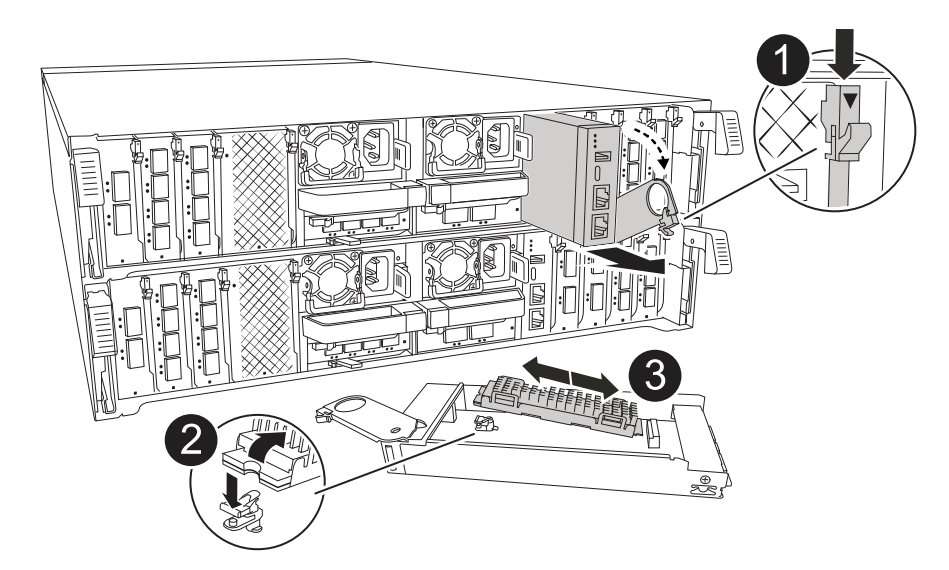

| 0 | Bloqueo de leva del módulo de gestión del sistema |
|---|---------------------------------------------------|
| 2 | Botón de bloqueo del soporte de arranque          |
| 3 | Soporte de arranque                               |

- a. Pulse el botón de bloqueo azul.
- b. Gire el soporte de arranque hacia arriba, deslícelo para extraerlo de la toma y déjelo a un lado.
- 5. Instale el soporte de arranque de repuesto en el módulo de gestión del sistema:
  - a. Alinee los bordes del soporte del maletero con el alojamiento del zócalo y, a continuación, empújelo suavemente en el zócalo.
  - b. Gire el soporte de arranque hacia abajo hacia el botón de bloqueo.
  - c. Pulse el botón de bloqueo, gire el soporte del maletero completamente hacia abajo y, a continuación, suelte el botón de bloqueo.
- 6. Vuelva a instalar el módulo Gestión del sistema:
  - a. Gire la bandeja de gestión de cables hasta la posición cerrada.
  - b. Vuelva a conectar el módulo Gestión del sistema.
- 7. Vuelva a instalar el controlador y vuelva a conectar la alimentación al módulo del controlador:
  - a. Empuje firmemente el módulo de la controladora en el chasis hasta que se ajuste al plano medio y esté totalmente asentado.

Los pestillos de bloqueo se elevan cuando el módulo del controlador está completamente asentado.

b. Gire los pestillos de bloqueo hacia arriba hasta la posición de bloqueo.

El controlador comienza a arrancar tan pronto como se asienta y se restablece la alimentación.

8. Interrumpa el proceso de arranque pulsando Ctrl-C para detenerse en el símbolo del sistema DEL CARGADOR.

El futuro

Después de sustituir físicamente el soporte de arranque defectuoso, "Restaure la imagen ONTAP desde el nodo del partner".

## Restaurar la imagen ONTAP - ASA A70 y ASA A90

Si el medio de arranque del sistema ASA A70 o ASA A90 está dañado, puede arrancar la imagen de recuperación y restaurar la configuración desde el nodo asociado.

#### Antes de empezar

- Determine si Onboard Key Manager (OKM) o Eternal Key Manager (EKM) está configurado mediante uno de los siguientes métodos:
  - Puede preguntar al cliente o al administrador del sistema si OKM o EKM están activados.
  - Para comprobar si OKM está activado, puede utilizar el security key-manager onboard show.
  - Para comprobar si EKM está activado, puede utilizar el security key-manager external show.
- Para OKM, necesita el contenido del archivo de contraseña de OKM.
- Para EKM, necesita copias de los siguientes archivos del nodo asociado:
  - archivo /cfcard/kmip/servers.cfg.
  - archivo /cfcard/kmip/certs/client.crt.
  - archivo /cfcard/kmip/certs/client.key.
  - Archivo /cfcard/kmip/certs/ca.pem.

#### Pasos

1. En el símbolo del SISTEMA de Loader, introduzca el comando:

boot\_recovery -partner

La pantalla muestra el siguiente mensaje:

Starting boot media recovery (BMR) process. Press Ctrl-C to abort ...

2. Supervise el proceso de recuperación de instalación de medios de arranque.

El proceso finaliza y muestra el Installation complete. mensaje.

3. El sistema comprueba el tipo de cifrado y cifrado y muestra uno de los dos mensajes. En función del mensaje que se muestre, realice una de las siguientes acciones:

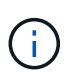

En ocasiones, es posible que el proceso no pueda identificar si el gestor de claves está configurado en el sistema. Mostrará un mensaje de error, preguntará si el gestor de claves está configurado para el sistema y, a continuación, preguntará qué tipo de gestor de claves está configurado. El proceso se reanudará después de resolver el problema.

```
Error when fetching key manager config from partner ${partner_ip}:
${status}
Has key manager been configured on this system
Is the key manager onboard
```

| Si ve este mensaje…                        | Realice lo siguiente                                                                                                    |
|--------------------------------------------|----------------------------------------------------------------------------------------------------|
| key manager is not<br>configured. Exiting. | El cifrado no está instalado en el sistema. Complete los siguientes pasos:                                                       |
|                                            | <ul> <li>a. Inicie sesión en el nodo cuando se muestre el aviso de inicio de<br/>sesión y devuelva el almacenamiento:</li> </ul> |
|                                            | storage failover giveback -ofnode<br>impaired_node_name                                                                          |
|                                            | <ul> <li>b. Vaya al paso 5 para activar la devolución automática del control si<br/>se deshabilitó.</li> </ul>                   |
| key manager is                             | Vaya al paso 4 para restaurar el administrador de claves adecuado.                                                               |
| configured.                                | El nodo accede al menú de arranque y ejecuta lo siguiente:                                                                       |
|                                            | <ul> <li>Opción 10 para sistemas con gestor de claves incorporado<br/>(OKM).</li> </ul>                                          |
|                                            | Opción 11 para sistemas con External Key Manager (EKM).                                                                          |

4. Seleccione el proceso de restauración del gestor de claves adecuado.

#### Gestión de claves incorporada (OKM)

Si se detecta OKM, el sistema muestra el siguiente mensaje y comienza a ejecutar la opción de menú de inicio 10.

```
key manager is configured.
Entering Bootmenu Option 10...
This option must be used only in disaster recovery procedures. Are
you sure? (y or n):
```

- a. Introduzca y en el prompt para confirmar que desea iniciar el proceso de recuperación de OKM.
- b. Introduzca la frase de acceso del gestor de claves incorporado cuando se le solicite y vuelva a introducir la frase de acceso cuando se le solicite para confirmar.

Mostrar ejemplo de peticiones de contraseña

```
Enter the passphrase for onboard key management:
Enter the passphrase again to confirm:
Enter the backup data:
-----BEGIN PASSPHRASE-----
<passphrase_value>
-----END PASSPHRASE-----
```

c. Seguir supervisando el proceso de recuperación mientras restaura los archivos adecuados desde el nodo asociado.

Cuando se complete el proceso de recuperación, el nodo se reiniciará. Los siguientes mensajes indican una recuperación correcta:

```
Trying to recover keymanager secrets....
Setting recovery material for the onboard key manager
Recovery secrets set successfully
Trying to delete any existing km_onboard.keydb file.
Successfully recovered keymanager secrets.
```

- d. Cuando el nodo se reinicia, compruebe que la recuperación del medio de arranque se haya realizado correctamente confirmando que el sistema vuelva a estar conectado y operativo.
- e. Devuelva la controladora afectada a su funcionamiento normal devolviendo su almacenamiento:

storage failover giveback -ofnode impaired node name

f. Una vez que el nodo asociado esté completamente activo y sirviendo datos, sincronice las claves

OKM en todo el clúster.

security key-manager onboard sync

#### Gestor de claves externo (EKM)

Si se detecta EKM, el sistema muestra el siguiente mensaje y comienza a ejecutar la opción de menú de inicio 11.

```
key manager is configured.
Entering Bootmenu Option 11...
```

a. El siguiente paso depende de la versión de ONTAP que ejecute su sistema:

| Si el sistema se está<br>ejecutando… | Realice lo siguiente                                                                                                    |
|--------------------------------------|----------------------------------------------------------------------------------------------------|
| NTAP 9.16.0                          | <ul> <li>i. Pulse Ctlr-C para salir de la opción de menú de inicio 11.</li> <li>ii. Pulse Ctlr-C para salir del proceso de configuración de EKM y volver al menú de inicio.</li> <li>iii. Seleccione la opción de menú de inicio 8.</li> <li>iv. Reiniciar el nodo.</li> <li>Si AUTOBOOT está establecido, el nodo se reinicia y utiliza los archivos de configuración del nodo compañero.</li> </ul> |
|                                      | `AUTOBOOT`Si no está definido,<br>introduzca el comando de inicio<br>adecuado. El nodo reinicia y usa los<br>archivos de configuración del nodo<br>compañero.                                                                                                    |
|                                      | <ul> <li>v. Reinicie el nodo para que EKM proteja la partición del<br/>medio de arranque.</li> <li>vi. Continúe con el paso c</li> </ul>                                                                                                    |
| ONTAP 9.16.1                         | Continúe con el próximo paso.                                                                                                    |

b. Introduzca el siguiente ajuste de configuración de EKM cuando se le solicite:

| Acción                                                                                                    | Ejemplo                                                                                                    |
|----------------------------------------------------------------------------------------------------|----------------------------------------------------------------------------------------------------|
| <pre>Introduzca el contenido del certificado de<br/>cliente desde<br/>/cfcard/kmip/certs/client.crt el<br/>archivo.</pre> | Mostrar ejemplo de contenido de certificado<br>de cliente                                                                                                    |
| <pre>Introduzca el contenido del archivo de claves de cliente desde /cfcard/kmip/certs/client.key el archivo.</pre>       | Muestra un ejemplo de contenido del archivo<br>de clave de cliente                                                                                                    |
| Introduzca el contenido del archivo de CA del<br>servidor KMIP desde<br>/cfcard/kmip/certs/CA.pem el archivo.             | Muestra un ejemplo de contenido del archivo<br>del servidor KMIP<br>CERTIFICATE<br><kmip_certificate_ca_value<br>&gt;<br/>END CERTIFICATE</kmip_certificate_ca_value<br> |

| Acción                                                                                                    | Ejemplo                                                                                                    |
|----------------------------------------------------------------------------------------------------|----------------------------------------------------------------------------------------------------|
| Introduzca el contenido del archivo de<br>configuración del servidor del<br>/cfcard/kmip/servers.cfg archivo. | Muestra un ejemplo del contenido del archivo<br>de configuración del servidor                                                                                                    |
|                                                                                                    | <pre>XXX.XXX.XXX.XXX:5696.host=<br/>XXX.XXX.XXX.XXX<br/>XXX.XXX.XXX.XXX:5696.port=<br/>5696<br/>XXX.XXX.XXX.XXX:5696.trust<br/>ed_file=/cfcard/kmip/certs<br/>/CA.pem<br/>XXX.XXX.XXX.XXX:5696.proto<br/>col=KMIP1_4<br/>1XXX.XXX.XXX.XXX:5696.time<br/>out=25<br/>XXX.XXX.XXX.XXX:5696.nbio=<br/>1<br/>XXX.XXX.XXX.XXX:5696.cert_<br/>file=/cfcard/kmip/certs/cl<br/>ient.crt<br/>XXX.XXX.XXX.XXX:5696.key_f<br/>ile=/cfcard/kmip/certs/cli<br/>ent.key<br/>XXX.XXX.XXX.XXX:5696.key_f<br/>ile=/cfcard/kmip/certs/cli<br/>ent.key<br/>XXX.XXX.XXX.XXX:5696.ciphe<br/>rs="TLSv1.2:kRSA:!CAMELLIA<br/>:!IDEA:!RC2:!RC4:!SEED:!eN<br/>ULL:!aNULL"<br/>XXX.XXX.XXX.XXX:5696.verif<br/>y=true<br/>XXX.XXX.XXX.XXX:5696.netap<br/>p_keystore_uuid=<id_value></id_value></pre> |

| Acción                                                                 | Ejemplo                                                                                                    |
|------------------------------------------------------------------------|----------------------------------------------------------------------------------------------------|
| Si se le solicita, introduzca el UUID de clúster<br>ONTAP del partner. | Muestra el ejemplo de UUID de clúster ONTAP<br>Notice:<br>bootarg.mgwd.cluster_uuid<br>is not set or is empty.<br>Do you know the ONTAP<br>Cluster UUID? {y/n} y<br>Enter the ONTAP Cluster<br>UUID: <cluster_uuid_value><br/>System is ready to utilize<br/>external key manager(s).</cluster_uuid_value> |

| Accion                                                                                    | Ejemplo                                                                                                    |
|-------------------------------------------------------------------------------------------|----------------------------------------------------------------------------------------------------|
| Si se le solicita, introduzca la interfaz de red<br>temporal y la configuración del nodo. | Mostrar ejemplo de una configuración de red temporal                                                                                                    |
|                                                                                           | <pre>In order to recover key<br/>information, a temporary<br/>network interface needs to<br/>be<br/>configured.<br/>Select the network port<br/>you want to use (for<br/>example, 'e0a')<br/>eOM<br/>Enter the IP address for<br/>port : xxx.xxx.xxx<br/>Enter the netmask for port<br/>: xxx.xxx.xxx<br/>Enter IP address of<br/>default gateway:<br/>xxx.xxx.xxx.<br/>Trying to recover keys<br/>from key servers<br/>[discover_versions]<br/>[status=SUCCESS reason=<br/>message=]</pre> |

- c. En función de si la clave se ha restaurado correctamente, realice una de las siguientes acciones:
  - Si la configuración de EKM se ha restaurado correctamente, el proceso intenta restaurar los archivos adecuados desde el nodo asociado y reinicia el nodo. Vaya al paso d.

```
kmip2 client: Importing keys from external key server:
xxx.xxx.xxx:5696
[Feb 6 04:57:43]: 0x80cc09000: 0: DEBUG:
kmip2::kmipCmds::KmipLocateCmdUtils:
[locateMrootAkUuids]:420: Locating local cluster MROOT-AK
with keystore UUID: <uuid>
[Feb 6 04:57:43]: 0x80cc09000: 0: DEBUG:
kmip2::kmipCmds::KmipLocateCmdBase: [doCmdImp]:79: Calling
KMIP Locate for the following attributes: [<x-NETAPP-
ClusterId, <uuid>>, <x-NETAPP-KeyUsage, MROOT-AK>, <x-
NETAPP-KeystoreUuid, <uuid>>, <x-NETAPP-Product, Data
ONTAP>]
[Feb 6 04:57:44]: 0x80cc09000: 0: DEBUG:
kmip2::kmipCmds::KmipLocateCmdBase: [doCmdImp]:84: KMIP
Locate executed successfully!
[Feb 6 04:57:44]: 0x80cc09000: 0: DEBUG:
kmip2::kmipCmds::KmipLocateCmdBase: [setUuidList]:50: UUID
returned: <uuid>
kmip2 client: Successfully imported the keys from external
key server: xxx.xxx.xxx:5696
GEOM ELI: Device nvd0s4.eli created.
GEOM ELI: Encryption: AES-XTS 256
GEOM ELI: Crypto: software
Feb 06 05:02:37 [ server-name ]: crypto get mroot ak:140
MROOT-AK is requested.
Feb 06 05:02:37 [ server-name ]: crypto get mroot ak:162
Returning MROOT-AK.
```

Mostrar ejemplo de mensajes de restauración 9.16.1 correctos

```
System is ready to utilize external key manager(s).
Trying to recover keys from key servers....
[discover_versions]
[status=SUCCESS reason= message=]
...
kmip2_client: Successfully imported the keys from external
key server: xxx.xxx.xxx.xxxx
Successfully recovered keymanager secrets.
```

 Si la clave no se restaura correctamente, el sistema se detendrá e indicará que no se pudo restaurar. Se muestran los mensajes de error y advertencia. Vuelva a ejecutar el proceso de recuperación introduciendo boot recovery -partner.

Muestre un ejemplo de mensajes de error y advertencia de recuperación de claves

```
ERROR: kmip init: halting this system with encrypted
mroot...
WARNING: kmip init: authentication keys might not be
available.
*
             ΑΤΤΕΝΤΙΟΝ
*
                                        *
*
     System cannot connect to key managers.
                                        *
ERROR: kmip init: halting this system with encrypted
mroot...
Terminated
Uptime: 11m32s
System halting...
LOADER-B>
```

- d. Cuando el nodo se reinicia, compruebe que la recuperación del medio de arranque se haya realizado correctamente confirmando que el sistema vuelva a estar en línea y operativo.
- e. Devuelva el funcionamiento normal de la controladora y devuelva su almacenamiento:

storage failover giveback -ofnode impaired\_node\_name.

5. Si la devolución automática está desactivada, vuelva a habilitarla:

storage failover modify -node local -auto-giveback true.

6. Si AutoSupport está habilitado, restaure la creación automática de casos:

system node autosupport invoke -node \* -type all -message MAINT=END.

#### El futuro

Después de haber restaurado la imagen ONTAP y el nodo esté activo y sirviendo datos, usted"Devuelva la pieza fallida a NetApp".

## Devuelva la pieza fallida a NetApp - ASA A70 y ASA A90

Devuelva la pieza que ha fallado a NetApp, como se describe en las instrucciones de RMA que se suministran con el kit. Consulte "Devolución de piezas y sustituciones" la página para obtener más información.

#### Información de copyright

Copyright © 2025 NetApp, Inc. Todos los derechos reservados. Imprimido en EE. UU. No se puede reproducir este documento protegido por copyright ni parte del mismo de ninguna forma ni por ningún medio (gráfico, electrónico o mecánico, incluidas fotocopias, grabaciones o almacenamiento en un sistema de recuperación electrónico) sin la autorización previa y por escrito del propietario del copyright.

El software derivado del material de NetApp con copyright está sujeto a la siguiente licencia y exención de responsabilidad:

ESTE SOFTWARE LO PROPORCIONA NETAPP «TAL CUAL» Y SIN NINGUNA GARANTÍA EXPRESA O IMPLÍCITA, INCLUYENDO, SIN LIMITAR, LAS GARANTÍAS IMPLÍCITAS DE COMERCIALIZACIÓN O IDONEIDAD PARA UN FIN CONCRETO, CUYA RESPONSABILIDAD QUEDA EXIMIDA POR EL PRESENTE DOCUMENTO. EN NINGÚN CASO NETAPP SERÁ RESPONSABLE DE NINGÚN DAÑO DIRECTO, INDIRECTO, ESPECIAL, EJEMPLAR O RESULTANTE (INCLUYENDO, ENTRE OTROS, LA OBTENCIÓN DE BIENES O SERVICIOS SUSTITUTIVOS, PÉRDIDA DE USO, DE DATOS O DE BENEFICIOS, O INTERRUPCIÓN DE LA ACTIVIDAD EMPRESARIAL) CUALQUIERA SEA EL MODO EN EL QUE SE PRODUJERON Y LA TEORÍA DE RESPONSABILIDAD QUE SE APLIQUE, YA SEA EN CONTRATO, RESPONSABILIDAD OBJETIVA O AGRAVIO (INCLUIDA LA NEGLIGENCIA U OTRO TIPO), QUE SURJAN DE ALGÚN MODO DEL USO DE ESTE SOFTWARE, INCLUSO SI HUBIEREN SIDO ADVERTIDOS DE LA POSIBILIDAD DE TALES DAÑOS.

NetApp se reserva el derecho de modificar cualquiera de los productos aquí descritos en cualquier momento y sin aviso previo. NetApp no asume ningún tipo de responsabilidad que surja del uso de los productos aquí descritos, excepto aquello expresamente acordado por escrito por parte de NetApp. El uso o adquisición de este producto no lleva implícita ninguna licencia con derechos de patente, de marcas comerciales o cualquier otro derecho de propiedad intelectual de NetApp.

Es posible que el producto que se describe en este manual esté protegido por una o más patentes de EE. UU., patentes extranjeras o solicitudes pendientes.

LEYENDA DE DERECHOS LIMITADOS: el uso, la copia o la divulgación por parte del gobierno están sujetos a las restricciones establecidas en el subpárrafo (b)(3) de los derechos de datos técnicos y productos no comerciales de DFARS 252.227-7013 (FEB de 2014) y FAR 52.227-19 (DIC de 2007).

Los datos aquí contenidos pertenecen a un producto comercial o servicio comercial (como se define en FAR 2.101) y son propiedad de NetApp, Inc. Todos los datos técnicos y el software informático de NetApp que se proporcionan en este Acuerdo tienen una naturaleza comercial y se han desarrollado exclusivamente con fondos privados. El Gobierno de EE. UU. tiene una licencia limitada, irrevocable, no exclusiva, no transferible, no sublicenciable y de alcance mundial para utilizar los Datos en relación con el contrato del Gobierno de los Estados Unidos bajo el cual se proporcionaron los Datos. Excepto que aquí se disponga lo contrario, los Datos no se pueden utilizar, desvelar, reproducir, modificar, interpretar o mostrar sin la previa aprobación por escrito de NetApp, Inc. Los derechos de licencia del Gobierno de los Estados Unidos de América y su Departamento de Defensa se limitan a los derechos identificados en la cláusula 252.227-7015(b) de la sección DFARS (FEB de 2014).

#### Información de la marca comercial

NETAPP, el logotipo de NETAPP y las marcas que constan en http://www.netapp.com/TM son marcas comerciales de NetApp, Inc. El resto de nombres de empresa y de producto pueden ser marcas comerciales de sus respectivos propietarios.